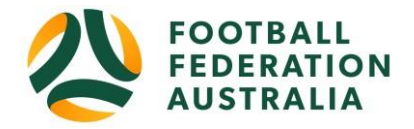

# **Registration Management**

**Topics** Covered

| Registration Types – Associations                |
|--------------------------------------------------|
| Creating a New Registration Fee Type4            |
| Registration Type – Field Definitions            |
| Editing an Existing Registration Fee Type7       |
| Registration Period – Associations               |
| Registration Period – Field Definitions          |
| Registration Manager – Bulk Registrations        |
| Selecting a Player for Registration Management10 |
| Registering a Player                             |
| De-Registering a Player                          |
| Editing Registration Details                     |
| Registration Accounts – Report List14            |

# **Registration Types – Associations**

| Show active only              |                    |                    |        |                  |           |             |           |                 |                 |
|-------------------------------|--------------------|--------------------|--------|------------------|-----------|-------------|-----------|-----------------|-----------------|
|                               | PARENT TYPE        | NATIONAL TYPE      | STATUS | FOOTBALL<br>TYPE | PLAYING   | AGE<br>FROM | AGE<br>TO | FEE             | FEE TOTAL       |
| Group: Club Football P        | Players            |                    |        |                  |           |             |           |                 |                 |
| Junior FNSW                   | Junior             | Junior             | 0      | Club Football    | Community | 5           | 17        | \$11.46-\$21.20 | \$24.06-\$33.80 |
| Member Fed Junior NPL         | Junior NPL         | Junior NPL         | 0      | Club Football    | NPL       | 4           | 18        | \$0.00          | \$12.60         |
| Member Fed Senior Non-<br>NPL | Senior             | Senior             | 0      | Club Football    | Community | 19          | 100       | \$0.00          | \$25.00         |
| Member Fed Senior NPL         | Senior NPL         | Senior NPL         | 0      | Club Football    | NPL       | 19          | 100       | \$0.00          | \$25.00         |
| Group: Other Players          |                    |                    |        |                  |           |             |           |                 |                 |
| Group: Non Playing Ko         | bies               |                    |        |                  |           |             |           |                 |                 |
| Coach - Seniors 18+           | Coach - Seniors    | Coach - Seniors    | 0      | Club Football    | Community | 18          | 100       | \$0.00          | \$0.00          |
| Coach GENERAL (DL)            | Coach GENERAL (DL) | Coach GENERAL (DL) | 0      | ALL              | ALL       | 100         | 0         | \$0.00          | \$0.00          |
|                               | Carab Instant      | C 1 1 1            |        | Chub Farathall   | Committee | 10          | 100       | 60.00           | 60.00           |

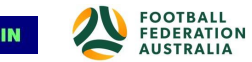

- A Registration Type is a means of categorising registrations into a specific group and defining the fee that must be paid when a player is registered.
- When an Association creates a derived Registration Type they must select the parent State Registration Type from which the new Type will inherit.
- The Parent Type will determine the broadest possible age restrictions for the new type and the fee that the State Body must pay to the National Governing Body for each player registered.
- A Registration Type can be configured to apply different fees to each sub age group specified by the Parent Type. This allows Associations to offer special prices to certain groups of members while retaining the registration structure set by the State Body.

NOTE: Note Selecting the Parent Type relevant to the Registration Age group you are creating Fees for will inherit a master type, some of the fields are not editable

| Details Data chuy rie                                                                                                    | lds                                                                                                    |
|----------------------------------------------------------------------------------------------------|----------------------------------------------------------------------------------------------------|
| Details                                                                                                    |                                                                                                    |
|                                                                                                    |                                                                                                    |
| Reg Type Group                                                                                                    |                                                                                                    |
| Select                                                                                                    | ~                                                                                                    |
| Parent Type                                                                                                    |                                                                                                    |
| Select                                                                                                    | ~                                                                                                    |
| Name                                                                                                    |                                                                                                    |
|                                                                                                    |                                                                                                    |
| Description                                                                                                    |                                                                                                    |
|                                                                                                    |                                                                                                    |
| Active Allow                                                                                                    | Inherit                                                                                                    |
|                                                                                                    |                                                                                                    |
| Financial Type                                                                                                    |                                                                                                    |
| Financial 🗸                                                                                                    |                                                                                                    |
|                                                                                                    |                                                                                                    |
| Classification                                                                                                    |                                                                                                    |
| Polo                                                                                                    | Featball Type Playing Lovel                                                                                                    |
| Plaver                                                                                                    |                                                                                                    |
|                                                                                                    |                                                                                                    |
|                                                                                                    |                                                                                                    |
| Pricing                                                                                                    |                                                                                                    |
| Pricing<br>Registration Period                                                                                                    |                                                                                                    |
| Pricing<br>Registration Period<br>2019 ~                                                                                                    |                                                                                                    |
| Pricing<br>Registration Period<br>2019 ~<br>Reg Type Dates                                                                                                    |                                                                                                    |
| Pricing<br>Registration Period<br>2019<br>Reg Type Dates<br>As per registration peri                                                                                                    | od v                                                                                                    |
| Pricing<br>Registration Period<br>2019<br>Reg Type Dates<br>As per registration peri<br>Add Price                                                                                                    | od v                                                                                                    |
| Pricing<br>Registration Period<br>2019<br>Reg Type Dates<br>As per registration period<br>Add Price                                                                                                    |                                                                                                    |
| Pricing<br>Registration Period<br>2019<br>Reg Type Dates<br>As per registration period<br>Add Price<br>FROM AGE TO AGE 6<br>No records to display.                                                                                                    | od v<br>ender fee secondaryfee                                                                                                    |
| Pricing<br>Registration Period<br>2019 V<br>Reg Type Dates<br>As per registration period<br>Add Price<br>FROM AGE TO AGE O<br>No records to display.                                                                                                    | od v<br>ender FEE SECONDARY FEE                                                                                                    |
| Pricing Registration Period 2019 Reg Type Dates As per registration period Add Price FROM AGE TO AGE C No records to display. Fee variation professional So on                                                                                                    | ender FEE SECONDARY FEE                                                                                                    |
| Pricing<br>Registration Period<br>2019<br>Reg Type Dates<br>As per registration period<br>Add Price<br>FROM AGE TO AGE C<br>No records to display.<br>Fee variation professiona<br>\$0.00                                                                                                    | ender FEE SECONDARY FEE                                                                                                    |
| Pricing Registration Period 2019 Reg Type Dates As per registration peri Add Price FROM AGE TO AGE O No records to display. Fee variation professiona S0.00 Discounting Second                                                                                                    | od  Image: Image: Image |
| Pricing Registration Period 2019 Reg Type Dates As per registration peri Add Price FROM AGE TO AGE CO No records to display. Fee variation professiona S0.00 Discounting Second Participants registere Discounting Convert                                                                                                    | od           iender FEE SECONDARY FEE          iii       Fee variation student          iii       Fee variation student          iii       S0.00                                                                                                    |
| Pricing Registration Period 2019 Reg Type Dates As per registration peri Add Price FROM AGE TO AGE C No records to display. Fee variation professiona S0.00 Discounting Second Participants registration Previous registration                                                                                                    | od <ul> <li>in the second arry free</li> <li>in the second arry free</li> <li>in the second arrow free</li> <li>in the second arrow free second arrow free</li> <li>in the second arrow free</li> <li>in the second arrow</li></ul>                                                                                                    |
| Pricing Registration Period 2019 Reg Type Dates As per registration peri Add Price FROM AGE TO AGE C No records to display. Fee variation professions S0.00 Discounting Second Participants registration Discounting Convert                                                                                                    | od       Image: Secondary FEE         at       Fee variation student         stary:       So.00         dary:       Image: Secondary FEE         of multiple times to this type will only pay once per period         sign (AII):       sagainst other types for this org will offset the cost of this registration         sign (Group):       So.00                                                                                                    |
| Pricing Registration Period 2019 Reg Type Dates As per registration peri Add Price FROM AGE TO AGE C No records to display. Fee variation professiona S0.00 Discounting Seconc Participants registration Discounting Convert Previous registration Discounting Convert Previous registration                                                                                                    | od       •         EENDER       FEE       SECONDARY FEE         at       Fee variation student         \$0.00       •         lary:       •         ed multiple times to this type will only pay once per period         sion (AII):       •         s against other types for this org will offset the cost of this registration         sion (Group):       •         s against other types (in this group only) for this org will offset the cost of this registration                                                                                                    |
| Pricing Registration Period 2019 Reg Type Dates As per registration perio Add Price FROM AGE TO AGE C No records to display. Fee variation professiona S0.00 Discounting Seconce Participants registration Discounting Convert Previous registration Discounting Convert Previous registration                                                                                                    | od <ul> <li>sender FEE SECONDARY FEE</li> <li>al</li> <li>Fee variation student</li> <li>\$0.00</li> </ul> <li>Hary:         <ul> <li>ad williple times to this type will only pay once per period</li> <li>sion (AII):</li> <li>s against other types for this org will offset the cost of this registration</li> <li>sion (Group):</li> <li>s against other types (in this group only) for this org will offset the cost of this registration</li> </ul> </li>                                                                                                    |
| Pricing Registration Period 2019 Reg Type Dates As per registration perio Add Price FROM AGE TO AGE C No records to display. Fee variation professiona S0.00 Discounting Seconc Participants registere Discounting Conver Previous registration Discounting Conver Previous registration End User Displays                                                                                                    | od       •         SENDER FEE SECONDARY FEE       •         of       •         S0.00       •         lary:       •         od       •         sign (All):       •         s against other types for this org will offset the cost of this registration         sign (Group):       •         s against other types (in this group only) for this org will offset the cost of this registration                                                                                                    |
| Pricing Registration Period 2019 Reg Type Dates As per registration perio Add Price FROM AGE TO AGE C No records to display. Fee variation professiona S0.00 Discounting Seconce Participants registere Discounting Convert Previous registration Discounting Convert Previous registration Red User Displays Additional Disclaimers                                                                                                    | od       •         SENDER FEE SECONDARY FEE         al       Fee variation student         \$0.00         lary:         ed multiple times to this type will only pay once per period         rsion (All):         s against other types for this org will offset the cost of this registration         sion (Group):         s against other types (in this group only) for this org will offset the cost of this registration                                                                                                    |
| Pricing Registration Period 2019 Reg Type Dates As per registration perio Add Price FROM AGE TO AGE C No records to display. Fee variation professiona S0.00 Discounting Seconce Participants registere Discounting Convert Previous registration Discounting Convert Previous registration Convert Previous registration Convert Previous registration Convert Previous registration Convert Previous registration Convert Previous registration Red User Displays Additional Disclaimers                                                                                                    | od       •         HENDER FEE SECONDARY FEE         al       Fee variation student         \$0.00         Hary:         ed multiple times to this type will only pay once per period         rsion (All):         a sagainst other types for this org will offset the cost of this registration         rsion (Group):         a sagainst other types (in this group only) for this org will offset the cost of this registration                                                                                                    |
| Pricing Registration Period 2019 Reg Type Dates As per registration perio Add Price FROM AGE TO AGE C No records to display. Fee variation professiona S0.00 Discounting Seconce Participants registration Discounting Convert Previous registration Discounting Convert Previous registration Convert Previous registration Convert Previous registration Convert Previous registration Convert Previous registration Convert Previous registration Convert Previous registration Convert Previous registration Convert Previous registration Convert Previous registration Convert Convert C | od       •         HENDER FEE SECONDARY FEE       •         al       Fee variation student         \$0.00       •         Hary:       •         ed multiple times to this type will only pay once per period         rsion (All):       •         a sajainst other types for this org will offset the cost of this registration         rsion (Group):       •         a sajainst other types (in this group only) for this org will offset the cost of this registration                                                                                                    |
| Pricing Registration Period 2019 Reg Type Dates As per registration perio Add Price FROM AGE TO AGE C No records to display. Fee variation professiona S0.00 Discounting Seconce Participants registration Discounting Convert Previous registration Discounting Convert Previous registration Convert Previous registration Red User Displays Additional Disclaimers Signup display Message                                                                                                    | od       •         HENDER FEE SECONDARY FEE       •         al       Fee variation student         \$0.00       •         Hary:       •         ed multiple times to this type will only pay once per period         sion (All):       •         s against other types for this org will offset the cost of this registration         sion (Group):       •         s against other types (in this group only) for this org will offset the cost of this registration                                                                                                    |

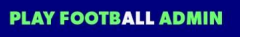

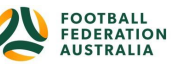

# **Creating a New Registration Fee Type**

|                                          | Management                       | 1. Select Parent                                   |
|------------------------------------------|----------------------------------|----------------------------------------------------|
| Details Data Entry Fields                |                                  | Organisation                                       |
| Dotails                                  |                                  | Registration                                       |
| Reg Tupe Group                           |                                  |                                                    |
| Club Football Players                    | ~                                |                                                    |
| Parent Type<br>Junior (FFA age: 4 to 18) | <br>                             | 2. Name/ Description Er<br>the name your Club will |
|                                          |                                  | view/Select when Buildin                           |
| Junior FNSW                              |                                  | their Registration Produ                           |
| Description                              |                                  |                                                    |
| Junior FNSW Capitation                   |                                  |                                                    |
| Active Allow Int                         | nerit 3.                         | Check the inherited Fields Set by                  |
| Financial Type                           |                                  | Parent Organisation                                |
| Financial 🗸                              |                                  |                                                    |
|                                          |                                  |                                                    |
|                                          |                                  |                                                    |
| Classification                           |                                  | Playing Level                                      |
| Classification<br>Role                   | Football Type                    |                                                    |
| Classification<br>Role<br>Player         | Football Type<br>Club Football 🗸 | Community 💙                                        |

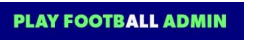

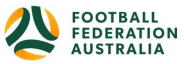

| ina                        |                                                                                                    |                                |                     |                 |                                                                                  |                                                       |                                                                                                    |                                                                                                    |
|----------------------------|----------------------------------------------------------------------------------------------------|--------------------------------|---------------------|-----------------|----------------------------------------------------------------------------------|-------------------------------------------------------|----------------------------------------------------------------------------------------------------|----------------------------------------------------------------------------------------------------|
| ng                         |                                                                                                    |                                |                     |                 |                                                                                  |                                                       |                                                                                                    |                                                                                                    |
| gistration Per             | iod                                                                                                    |                                |                     |                 |                                                                                  |                                                       |                                                                                                    | 4. Governina Bodv Fees                                                                                                    |
| 2019                       | ~                                                                                                    |                                |                     |                 |                                                                                  |                                                       | -                                                                                                    | Automatically Included in the                                                                                                    |
| g Type Dates               |                                                                                                    |                                |                     |                 |                                                                                  |                                                       |                                                                                                    |                                                                                                    |
| As per registr             | ation period                                                                                                    |                                |                     | *               |                                                                                  |                                                       | S                                                                                                    | elected Registration Type                                                                                                    |
| Soverning Bo               | ody Fees<br>ation Austra                                                                                                    | Rai<br>alia \$12<br>Total \$12 | nge<br>2.60<br>2.60 |                 | Your org<br>fees liste<br>fees may<br>the amo<br>be requi<br>via invoi<br>STATUS | anisa<br>ed he<br>y aut<br>unts o<br>red ti<br>ce. Ff | tion is<br>re. Wi<br>omatio<br>descrit<br>descrit<br>descrit<br>descrit<br>descrit<br>descrit<br>descrit<br>descrit<br>descrit | s liable to pay for all Governing Body<br>here the participant pays online the<br>cally be taken out and disbursed in<br>bed. Otherwise, your organisation will<br>le these amounts on a periodic basis<br>AY VARY WITH AGE, GENDER, PROF |
|                            |                                                                                                    |                                |                     |                 |                                                                                  |                                                       |                                                                                                    | Show Detail                                                                                                    |
| Add Price                  |                                                                                                    |                                |                     |                 |                                                                                  |                                                       |                                                                                                    |                                                                                                    |
| ROM AGE                    | TO AGE                                                                                                    | GENDER                         | FEE                 | SECONDA         | RY FEE                                                                           |                                                       |                                                                                                    |                                                                                                    |
|                            | 9                                                                                                    | MX                             | 11.46               | 0.00            |                                                                                  | 1                                                     | Ô                                                                                                    |                                                                                                    |
| 2                          | 17                                                                                                    | MX                             | 21.20               | 0.00            |                                                                                  | 1                                                     | -                                                                                                    |                                                                                                    |
| 10                         | 11                                                                                                    | MX                             | 17.00               | 0.00            |                                                                                  | 1                                                     | Ô                                                                                                    |                                                                                                    |
| e variation pr             | ofessional                                                                                                    |                                | Fee va              | riation stude   | nt                                                                               |                                                       |                                                                                                    |                                                                                                    |
| \$0.00                     |                                                                                                    |                                | 50.0                | )               |                                                                                  |                                                       |                                                                                                    |                                                                                                    |
| Discountin                 | g Secondar                                                                                                    | y:                             |                     |                 |                                                                                  |                                                       |                                                                                                    |                                                                                                    |
| Participants               | registered r                                                                                                    | nultiple time:                 | s to this t         | type will only  | pay once                                                                         | per p                                                 | eriod                                                                                                    |                                                                                                    |
| Discountin<br>Previous reg | g Conversionis and the second second | on (All):<br>gainst other t    | ypes for            | this org will a | offset the                                                                       | cost d                                                | of this                                                                                                    | registration                                                                                                    |
| Discountin                 | g Conversi                                                                                                    | on (Group):                    |                     |                 |                                                                                  |                                                       |                                                                                                    |                                                                                                    |
| Previous reg               | istrations ag                                                                                                    | gainst other t                 | ypes (in            | this group or   | ily) for thi                                                                     | s org                                                 | will of                                                                                                    | ffset the cost of this registration                                                                                                    |
|                            |                                                                                                    |                                |                     |                 |                                                                                  |                                                       |                                                                                                    |                                                                                                    |
| User Disp                  | lays                                                                                                    |                                |                     |                 |                                                                                  |                                                       |                                                                                                    |                                                                                                    |
| litional Disclai           | mers                                                                                                    | 1                              |                     |                 |                                                                                  |                                                       |                                                                                                    |                                                                                                    |
|                            |                                                                                                    | 1                              |                     |                 |                                                                                  |                                                       |                                                                                                    |                                                                                                    |
| nup display M              | essage                                                                                                    |                                |                     |                 |                                                                                  |                                                       |                                                                                                    |                                                                                                    |

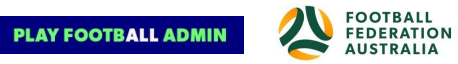

# **Registration Type – Field Definitions**

| Field                             | Field Description                                                                                                    |
|-----------------------------------|----------------------------------------------------------------------------------------------------|
| Active                            | Determines whether or not the Registration Type is active. (Types that are no longer in use should be made inactive)                                                                                                    |
| Age Range                         | Validation criteria. Setting the minimum and maximum age that is eligible for this registration type                                                                                                    |
| Allow Inherit                     | Determines whether or not child organisations can create derived Registration Types using this Registration Type                                                                                                    |
| Default Fee                       | The fee that must be paid to current organisation for every person that is registered with this Registration Type (or a Registration Type that inherits from this Registration Type)                                                                                                    |
| Description                       | A specific description of the Registration Type                                                                                                    |
| Financial Type                    | Financial / Non-Financial                                                                                                    |
| Name                              | The name of the Registration Type                                                                                                    |
| Registration<br>Business<br>Rules | Discounting Secondary: Participants registered multiple times to this type will only pay<br>once per period<br>Discounting Conversion (All): Previous registrations against other types for this org will<br>offset the cost of this registration<br>Discounting Conversion (Group): Previous registrations against other types (in this group<br>only) for this org will offset the cost of this registration |
| Registration Type<br>Group        | Club Football – Community Grassroots & Grassroots outdoor Competitions.<br>Other Players – Any other registration types that do not fall into the other categories.<br>Programs – SAP, MiniRoos, Kick-off<br>Non-Playing Roles- Suitable for non-competitive registration types e.g. volunteers,<br>parents                                                                                                    |
| Age From                          | The minimum age of a member that this fee will apply to                                                                                                    |

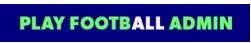

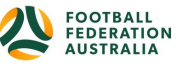

| Age To | The maximum age of a member that this fee will apply to              |
|--------|----------------------------------------------------------------------|
| Fee    | The price of registration for members who fall within this age range |

### **Editing an Existing Registration Fee Type**

Changes to an existing Registration Type can be made for certain fields:
 Name, Description, Active (on/off), Classification (Role, Football Type, Playing Level), Restrictions (Age From, Age to, Gender), Pricing (Registration Period, Fee table, Fee Variation professional, Fee Variation student,

Discounting Rules (on/off), Additional Disclaimers, Signup display message.

### **Registration Period – Associations**

#### Menu: Registration> Registration Periods> Edit

- FFA will create an annual Registration period from Jan 1 to Dec 31 each year.
- State Users can modify Registration Periods that the National Governing Body has created.

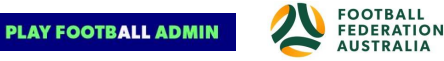

| Cootball NSW ~ PLAY FOOTBALL ADMIN |              |                   |            |            |                     |            |         |      |
|------------------------------------|--------------|-------------------|------------|------------|---------------------|------------|---------|------|
| ORGANISATION PEOPLE REGISTRATION   | COMPETITIONS | REPORTS ENTERPRIS | 5E         |            |                     |            |         |      |
| Search Menus                       | Registrat    | ion Period Mana   | agement 🕜  |            |                     |            |         |      |
| Registration Dashboard             | PERIOD       | DATE FROM         | DATE TO    | OPEN DATE  | CLOSE DATE          | STATUS     | DEFAULT | EDIT |
| Registration Management            | 2019         | 01/01/2019        | 31/12/2019 | 01/09/2018 | 31/12/2019          | Active     | 1       | 1    |
| Manual Registration                | 2018         | 01/12/2017        | 30/11/2018 | 01/12/2017 | 30/11/2018          | Not Active |         | 1    |
| Cancel/De-reg Request              | 2017         | 01/12/2016        | 30/11/2017 | 01/12/2016 | 30/11/2017          | Not Active |         | 1    |
| Registration Invoices              | 2016         | 01/12/2015        | 30/11/2016 | 01/12/2015 | 30/11/2016          | Not Active |         | 1    |
| Registration Groups                | 2015         | 01/12/2014        | 30/11/2015 | 01/12/2014 | 30/11/2015          | Not Active |         | 1    |
| Registration Types                 | 2014         | 01/01/2014        | 31/12/2014 | 01/01/2014 | 31/12/2014          | Not Active |         | 1    |
| Registration Periods               | 2013         | 01/01/2013        | 31/12/2013 | 01/01/2013 | 31/12/2013          | Not Active |         | 1    |
|                                    |              |                   |            | EDI        | T REGISTRATION PERI | 00-2019    |         | 0    |

- This will open the **Registration Period Edit** dialogue box.
- Information from the parent Redistration Period that cannot be edited is not available in this pop up.

|                 |        | 2010       |               |
|-----------------|--------|------------|---------------|
| Name            | 1.0    | 2013       |               |
| Fee Percentage  | *      | 100.00     |               |
| Description     | *      | 2019 Rego  |               |
| Date From       |        | 01/01/2019 | (dd/mm/yyyy)  |
| Date To         | •      | 31/12/2019 | (dd/mm/yyyy)  |
| Open Date       | •      | 01/09/2018 | (dd/mm/yyyy)  |
| Lock Date       | *      | 03/12/2019 | (dd/mm/yyyy)  |
| Close Date      |        | 31/12/2019 | (dd/mm/yyyy)  |
| Age Measurement | Date * | 01/01/2019 | (dd/mm/yyyy)  |
| Active          |        | 1          |               |
| Allow inherit   |        | •          |               |
| Default         |        | •          | Update Cancel |
|                 |        |            |               |

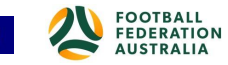

# **Registration Period – Field Definitions**

| Field           | Field Description                                                                                                    |
|-----------------|----------------------------------------------------------------------------------------------------|
| Name            | The name of the registration period.eg. 2019                                                                                                    |
| Fee Percentage  | Allows the user to set the percentage of a registration fee (as set in the Registration Type) required for part season registration, if applicable.   |
| Description     | A description of the Registration Period.                                                                                                    |
| Date From       | The start date of the registration duration.                                                                                                    |
| Date To         | The end date of the registration duration.                                                                                                    |
| Open Date       | The date upon which registration is open for entry. No registration is acceptable before this date.                                                   |
| Lock Date       | The date upon which existing registrations are no longer editable/reversible.                                                                         |
| Close Date      | The date upon which registration is closed for entry. No registration is acceptable after this date.                                                  |
| Age Measurement | Validation Criteria: The reference date and month for determining eligibility (against a member's birth date) for a particular Registration Type.     |
| Active          | Checking the box means the registration period will appear in the dropdown list for selection. Non-used registration periods should be made inactive. |
| Allow Inherit   | Allows child organisations to create derived Period Types.                                                                                            |
| Default         | Sets the Registration Period as the default for child organisations.                                                                                  |

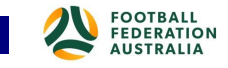

### **Registration Manager – Bulk Registrations**

- Member Federations can register in bulk those who exist in member Organisation's people list or in its affiliated associations and clubs' people list.
- Member Federations should perform registration in bulk only if they have received registration fees in full and should maintain an independent log of payment record for account settlement purposes.
- Online registration or self-registration through an online form is the recommended method in all cases.

### **Selecting a Player for Registration Management**

#### Menu: Registration> Registration Management

| Registration Period: | 2019 *                   | Registration Date Range                   | From      |   | Ċ. |
|----------------------|--------------------------|-------------------------------------------|-----------|---|----|
| Player Name / ID:    |                          | Registration Status                       | All       | * |    |
| FFA Number           |                          | Registration Mode                         | All Modes | • |    |
| Registration Group   | All Groups               | Registration Type                         | Select    | * |    |
| Affiliates:          | Football NSW             | include registrations for affiliated orgs |           |   |    |
| Settlement Type:     | Manual 🗹 Automatic       |                                           |           |   |    |
|                      | Q. DISPLAY REGISTRATIONS |                                           |           |   |    |

1. Use the person filter options to find a player, or multiple players, within the player list. 2. Click **Search** to display player list results

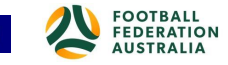

|   | REG DATE   | STATUS | ENTITY NAME       | PLAYER<br>ID | FFA ID | PLAYER<br>NAME | DOB         | GENDER | ROLE             | FOOTBALL<br>TYPE | COMP<br>LEVEL | SUB<br>STATUS |   |   |
|---|------------|--------|-------------------|--------------|--------|----------------|-------------|--------|------------------|------------------|---------------|---------------|---|---|
|   | 21/09/2018 | •      | Carlton Rovers FC | 4118758      |        | Series Ame     |             | M      | Team<br>Official | Club<br>Football | Community     |               | 0 | 0 |
| 8 | 21/09/2018 | ٠      | Carlton Rovers FC | 4118758      |        | Brougest, Harr | 00,000,1000 | M      | Team<br>Official | Club<br>Football | Community     |               | 0 | 0 |
|   | 17/09/2018 | •      | Football NSW      | 3251055      | 5 6.3  | Beraci Denry   | 0.02190     | M      | Player           | Club<br>Football | NPL           |               | 0 | 0 |

- Select one or more individual players from the list using the **Select** checkbox on the left of the player's name in the player list.
- Select the **Select All (current page)** checkbox to select all players displayed on the screen.

**NOTE:** FFA advises that the registration management procedures for the Play Football Portal will change as the portal gets updated. Please be aware of live changes to both the system and procedures.

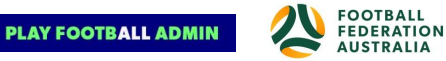

# **Registering a Player**

Menu: Registration> Registration Management

| lk | Action      | 2  | Please select bulk action Y | Go           |          |                |           |        |                  |                  |               |               |   |   |
|----|-------------|----|-----------------------------|--------------|----------|----------------|-----------|--------|------------------|------------------|---------------|---------------|---|---|
|    |             |    | Please select bulk action   |              |          |                |           |        |                  |                  |               |               |   |   |
|    | REG DATE 51 | 1  | Approve Registration        | PLAYER<br>ID | FFA ID   | PLAYER<br>NAME | DOB       | GENDER | ROLE             | FOOTBALL<br>TYPE | COMP<br>LEVEL | SUB<br>STATUS |   |   |
|    | 21/09/2018  |    | Decline Registration        | 4118758      |          | Design File    | 00.00.000 | м      | Team<br>Official | Club<br>Football | Community     |               | 0 | 0 |
|    | 21/09/2018  | 13 | Generate ID Card            | 4118758      |          | Drongue Mari   |           | М      | Team<br>Official | Club<br>Football | Community     |               | 0 | 0 |
|    | 17/09/2018  |    | Football NSW                | 3251055      | 51114528 | Berail Damy    | 10.021981 | м      | Player           | Club<br>Football | NPL           |               | 0 | 0 |

- Select one or more players to register using the step <u>Selecting a Player for Registration</u> <u>Management</u> above.
- 2. Select **Approve Registration** as the Action in the dropdown list.
- 3. Click the **Go** button.
- 4. A Confirmation message will appear at the Top of the screen confirming your action

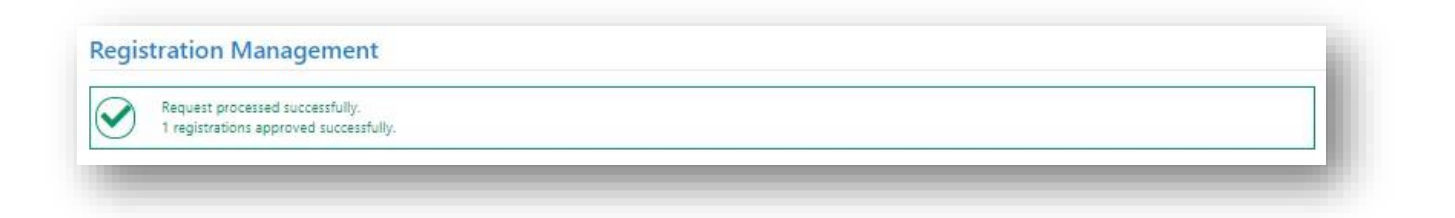

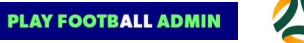

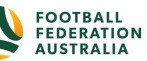

# **De-Registering a Player**

#### Menu: Registration > Registration Management

- To de-register a player who no longer plays within an association, select the player registration (see the Selecting a Player for Registration Management above) and click the **De-Register** button.
- The Registration record is not deleted, but the Registration status is set to DE-REGISTERED. The system records the date that the status changed.

### **Editing Registration Details**

- The registration record of a player can be edited by **Selecting a Player for Registration Management steps** and clicking the 'View' icon (the **'EYE'** link) for that player.
- There are three top level tabs with player information data: CRM, Activity, Workflows.
- Within CRM, the following person details can be viewed/edited. Personal Details, Custom Field data, Public Profile, Family Relationships, Link/Block Accounts, Notes, Audit, Admin
- Within Activity, the following person details can be viewed/edited: Roles, registration, Payments, Invoices, Communications log
- Within Workflows, the following person details can be viewed/edited: Pack Detail.

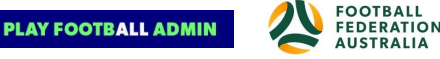

| CRM                 | Activity \    | Workflows .    |                      |                     |       |       |       |
|---------------------|---------------|----------------|----------------------|---------------------|-------|-------|-------|
| Personal Details    | Custom Fields | Public Profile | Family Relationships | Link/Block Accounts | Notes | Audit | Admin |
| Title<br>First Name |               | Mr 👻           |                      |                     |       |       |       |
| Middle Name / In    | itial         |                |                      |                     |       |       |       |

| CR                         | N                          | Activi           | ity V    | Vorkflows |                    |
|----------------------------|----------------------------|------------------|----------|-----------|--------------------|
| Roles                      | Regis                      | tration          | Payments | Invoices  | Communications log |
| Curre<br>No curre          | <b>nt Rol</b><br>ent roles | es for<br>found. | Football | NSW:      |                    |
| Curre<br>No curre<br>Add r | nt Rol<br>ent roles        | es for<br>found. | Football | NSW:      |                    |

# **Registration Accounts – Report List**

#### Menu: Registration > Registration Accounts

• Member Federations can access a quick overview of the total registration amount each affiliated organisation is owing within certain date range through this page.

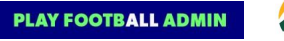

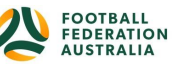

To view detailed account of each child organisations, click on **Detail** link

•

This will Generate registration account details as below

| Registratio  | n •                                 |       | 01/06/2015                              | Date 10 | 2018        |                 |          |          |
|--------------|-------------------------------------|-------|-----------------------------------------|---------|-------------|-----------------|----------|----------|
| Org Select N | lode                                |       | (22.2.2.2.2.2.2.2.2.2.2.2.2.2.2.2.2.2.2 |         |             |                 |          |          |
| O Affiliate  | d Organisations 💿 Parent Organisati | ons   |                                         |         |             |                 |          |          |
|              |                                     |       |                                         |         |             |                 | Generate | Accounts |
|              |                                     |       |                                         |         |             |                 |          |          |
| NTITY ID     | ENTITY NAME                         | STATE | ORG TYPE                                | FEES    | ADJUSTMENTS | AUTO<br>SETTLED | BALANCE  | DETAIL   |
|              |                                     | •     |                                         |         |             |                 |          |          |
| 0524         | Football Federation Australia       | NSW   | National                                | 10110   | (1997)      |                 | 10110    | Detail   |
|              |                                     |       | Totals:                                 | 1910100 | 1010.001    | 18181           | 10110    |          |

| rg Filter: | Foot                   | tball Federati 🔻              | Trans Type:               | All Transaction Ty 🔻                   | 6              | NEPATE REDOR |
|------------|------------------------|-------------------------------|---------------------------|----------------------------------------|----------------|--------------|
| RANS ID    | REG DATE               | ENTITY NAME                   | ТУРЕ                      | DESCRIPTION                            | PARTICIPANT ID | AMOUNT       |
| 144503     | 14/09/2018 03:38 PM    | Football Federation Australia | Registration              | Preece, Simon J (Senior Player)        | 1078247        | -\$25.0      |
| 144502     | 14/09/2018 03:30 PM    | Football Federation Australia | Registration              | Richardson, Dean (Senior Player)       | 2479000        | -\$25.0      |
| 144499     | 14/09/2018 01:42 PM    | Football Federation Australia | Registration              | Smith, Tommy (FQ - Junior MFR)         |                | -\$12.6      |
| 144497     | 01/09/2018 12:00<br>AM | Football Federation Australia | Payment -<br>Registration | From Cath                              |                | \$140.0      |
| 144496     | 13/09/2018 10:16<br>AM | Football Federation Australia | Registration              | Boskovic, Nemanja (Seniors Community)  | 222403         | -\$25,       |
| 144495     | 13/09/2018 10:16<br>AM | Football Federation Australia | Registration              | Cikara, Aleksandar (Seniors Community) | 2080355        | -\$25.       |
| 144494     | 13/09/2018 10:16<br>AM | Football Federation Australia | Registration              | Colefax, Jacyn M (Seniors Community)   | 2020000        | -\$25.       |
| 144493     | 13/09/2018 10:16<br>AM | Football Federation Australia | Registration              | Congo, Tibor (Seniors Community)       | 3411153        | -\$25.0      |
| 144492     | 13/09/2018 10:16<br>AM | Football Federation Australia | Registration              | Deoji, Sanil (Seniors Community)       | 3400780        | -\$25.0      |
| 144491     | 13/09/2018 10:16<br>AM | Football Federation Australia | Registration              | Djurdjevic, Igor (Seniors Community)   | 380381         | -\$25.0      |
|            |                        |                               |                           |                                        |                | -\$72.6      |

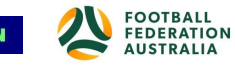

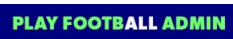